# Hướng dẫn đăng ký dự thi IELTS trực tuyến

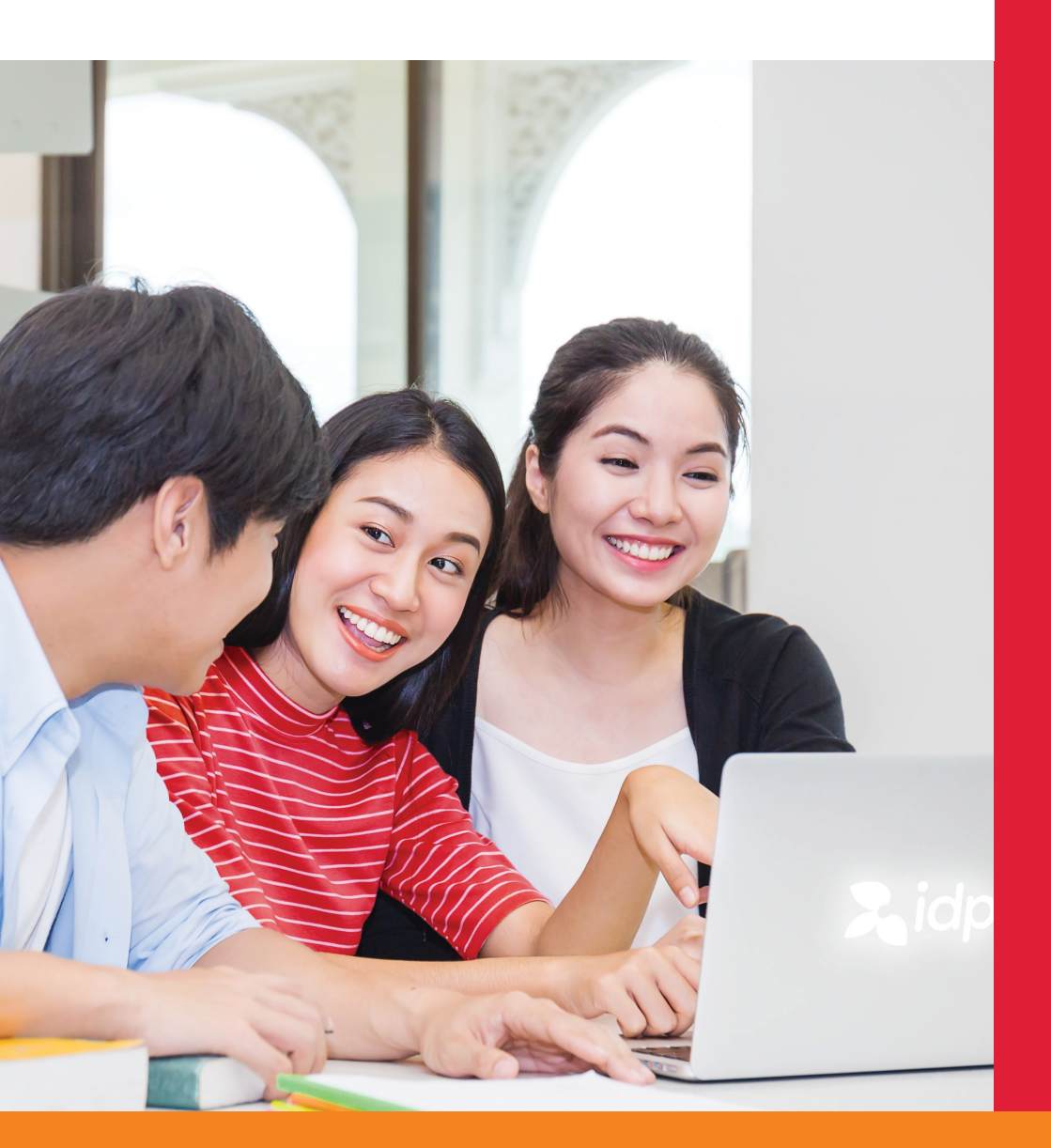

## Thi IELTS tại IDP thoải mái tự tin đạt điểm cao

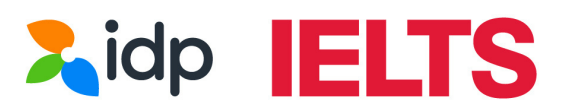

Thoải mái tự tin đạt điểm cao

## TRƯỚC KHI ĐĂNG KÝ, THÍ SINH CẦN CHUẨN BỊ

- 1. Hình chụp CMND/CCCD hoặc Hộ chiếu
  - **CCCD/CMND:** Chụp ảnh mặt trước và mặt sau rồi ghép 2 ảnh lại thành 1 file bằng app điện thoại
  - Hộ chiếu: Chụp trang thông tin cá nhân (trang 2 và 3) trong cùng 1 ảnh.
- 2. Chọn NGÀY THI phù hợp

3. Chọn **LOẠI HÌNH THI**: Academic (Học Thuật – dành cho thí sinh nộp hồ sơ tốt nghiệp/ đi du học/ học tập) hoặc General Training (Tổng Quát – dành cho thí sinh đi làm hoặc định cư nước ngoài).

- 4. Chọn HÌNH THỨC THI: IELTS trên giấy hay trên máy tính.
- 5. Chọn IELTS thường (Regular IELTS) hay IELTS UKVI
  - IELTS UKVI: dành cho đối tượng mong muốn học tập/định cư tại Vương Quốc Anh. Tùy chương trình và cấp bậc học tại Anh sẽ có yêu cầu thí sinh cần thi IELTS for UKVI hay không.

**Lưu ý:** Thí sinh vui lòng kiểm tra kỹ với trường/tư vấn viên du học để xác định nhu cầu và loại hình bài thi chính xác trước khi đăng ký thi.

6. Chuẩn bị **HÌNH THỨC THANH TOÁN** (Online/ Offline)

### BẮT ĐẦU ĐĂNG KÝ

Để đăng kí thi IELTS trên máy tính, thí sinh truy cập vào trang sau:

https://bxsearch.ielts.idp.com/wizard

Thí sinh nhấn chọn "Get Started" để bắt đầu đăng ký.

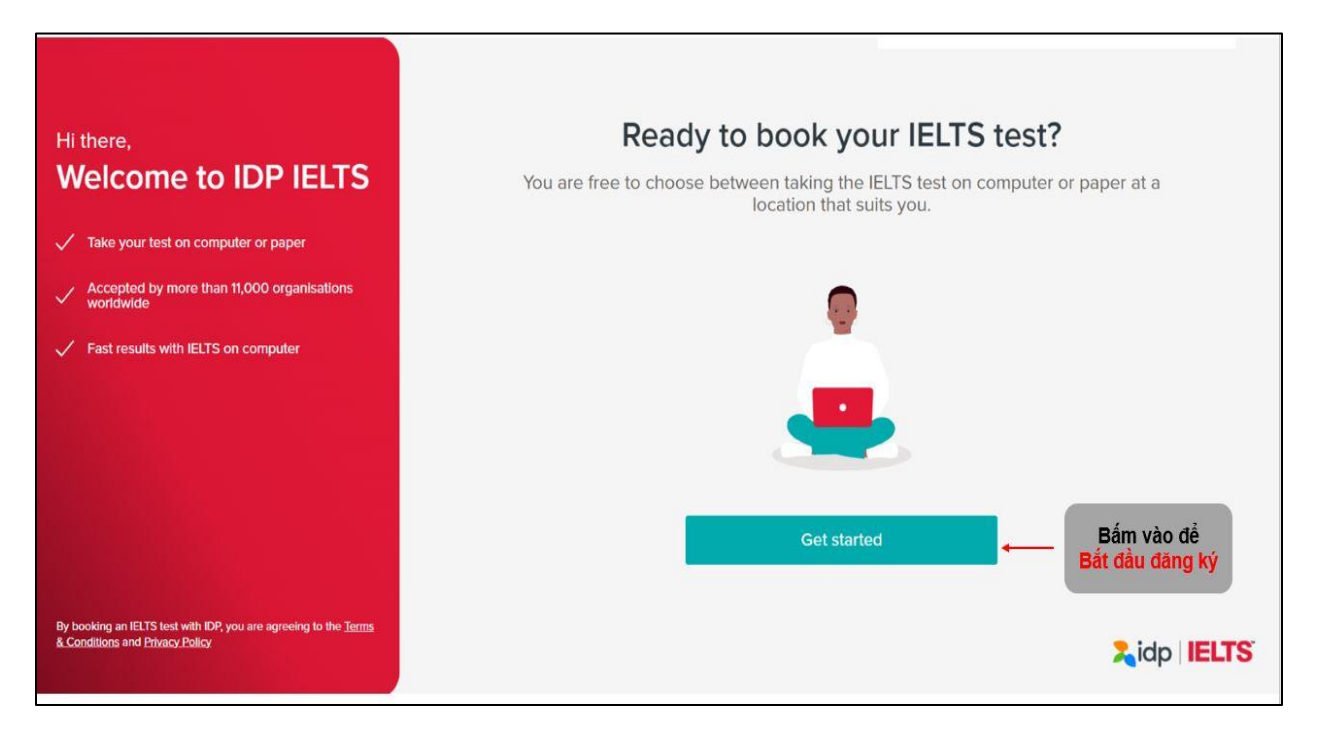

#### Bước 1: Thí sinh lựa chọn hình thức thi phù hợp

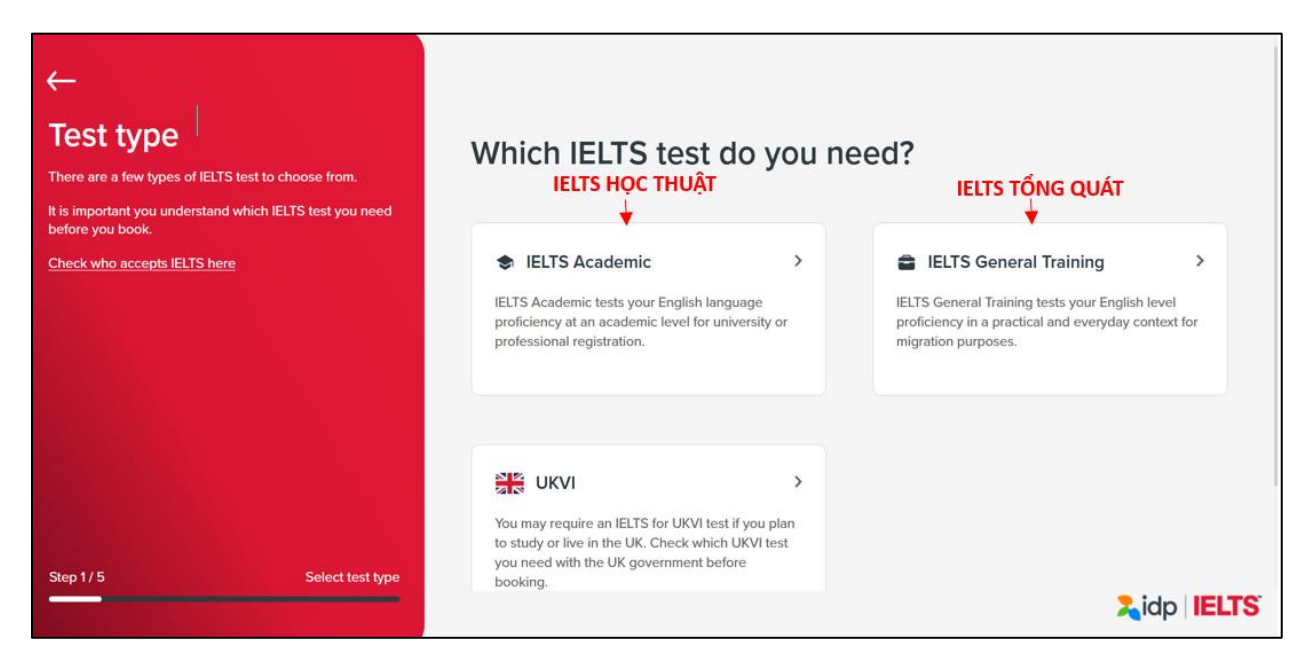

#### Bước 2: Lựa chọn loại hình thi IELTS

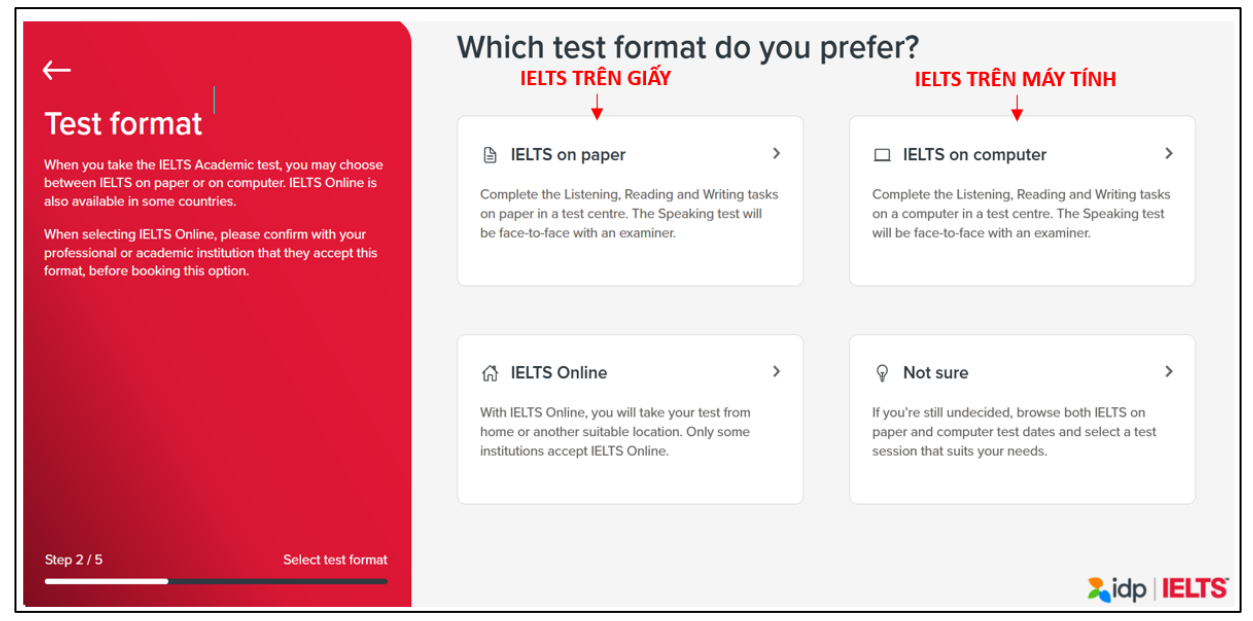

Bước 3: Thí sinh chọn "No, I don't" để tiếp tục phần đăng ký

**Lưu ý**: Yêu cầu đặc biệt cho những trường hợp: khiếm thính, khiếm thị, khuyết tật..., vui lòng gửi yêu cầu vào email:

- Hồ Chí Minh <u>ielts.hcmc@idp.com</u>
- Hà Nội ielts.hanoi@idp.com
- Đà Nẵng ielts.danang@idp.com

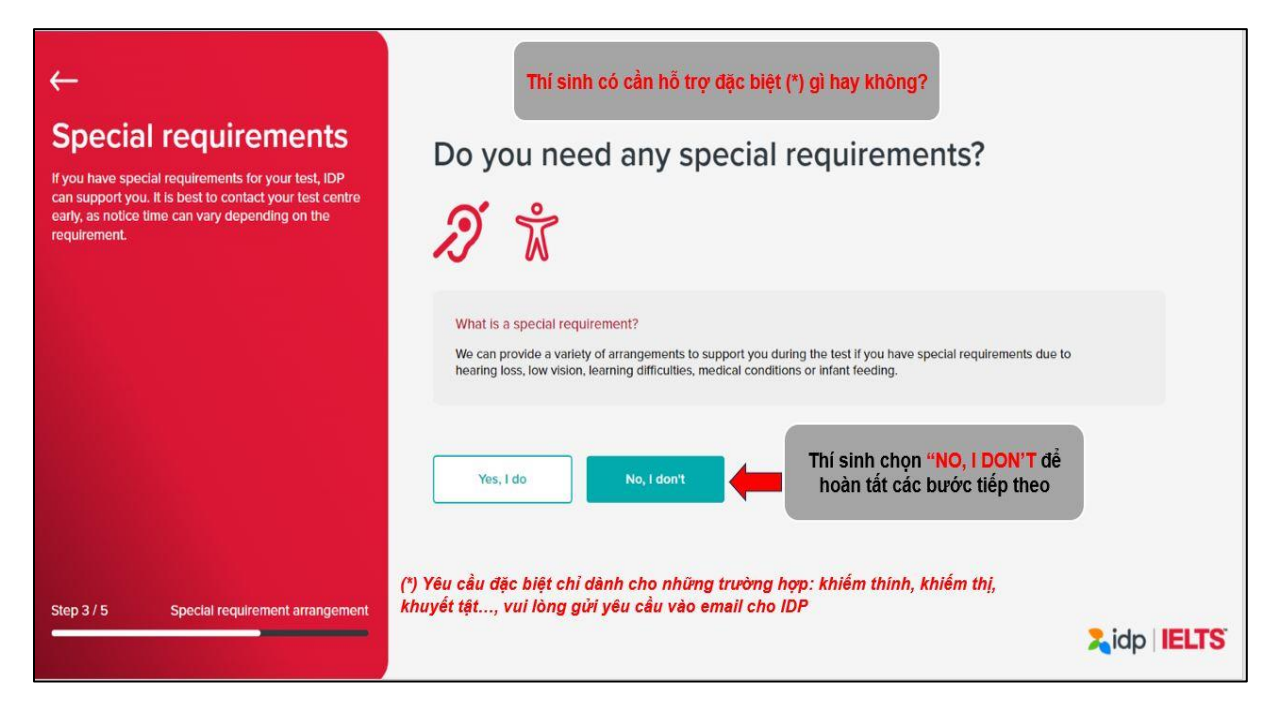

**<u>Bước 4</u>**: Thí sinh lựa chọn địa điểm thi:

|                                                                                                    |                                                                              | Ridp IELTS                                                                |
|----------------------------------------------------------------------------------------------------|------------------------------------------------------------------------------|---------------------------------------------------------------------------|
| ←<br><b>Test location</b><br>Use the test search to locate your nearest test centre via<br>city, postcode or address, or select "Use my current<br>location". | Where do you want to<br>но сні мілн(<br>Use my current location > Вám        | Diền tên Thành phố/<br>tỉnh, sẽ hiện các lựa<br>chọn<br>x Q<br>chọn Thành |
|                                                                                                    | Ho Chi Minh City, Vietnam                                                    | 5 muốn thi                                                                |
|                                                                                                    | Minh Son, Ngọc Lặc, Thanh Hóa, Việtnam Minh Nông, Việt Tri, Phủ Thọ, Việtnam |                                                                           |
| Step 4/5 Location search                                                                                                    |                                                                              | 2 idp IELTS                                                               |

| ←<br><b>Test location</b><br>Use the test search to locate your nearest test centre via<br>city, postcode or address, or select 'Use my current<br>location'. | Where do you want to take this test?                | ×Q         |
|----------------------------------------------------------------------------------------------------|-----------------------------------------------------|------------|
|                                                                                                    | Use my current location > Next Thí sinh chọn "Next" |            |
| Step 4 / 5 Location search                                                                                                    |                                                     | Zidp IELTS |

Bước 5: Thí sinh chọn khoảng thời gian cần tìm ngày thi.

<u>Ví du</u>: Hình ảnh bên dưới đang tìm ngày thi từ khoảng thời gian 01/01/2024 đến 31/01/2024

| ←                                                       | Selec     | t a test d                                 | late or da           | ate range       | Bấm<br>để c<br>ngàj<br>Đ | chọn <mark>vào đây</mark><br>li chuyển đến<br>y tháng muốn<br>đăng ký |            |
|---------------------------------------------------------|-----------|--------------------------------------------|----------------------|-----------------|--------------------------|-----------------------------------------------------------------------|------------|
| Test date                                               | January 2 | 024 Chọ                                    | n Khung Th           | nời gian tìn    | n kiếm                   | <                                                                     | . >        |
| Select a date or date range to take the IELTS test. You | Date sele | cted: 1 Tháng 1                            | - 31 Tháng 1 20      | 024             |                          |                                                                       |            |
| may search for test dates up to 3 months in advance.    | S         | M                                          | Т                    | W               | Т                        | F                                                                     | S          |
|                                                         |           |                                            | 2                    | 3               | 4                        | 5                                                                     | 6          |
|                                                         | 7         | 8                                          | 9                    | 10              | 11                       | 12                                                                    | 13         |
|                                                         | 14        | 15                                         | 16                   | 17              | 18                       | 19                                                                    | 20         |
|                                                         | 21        | 22                                         | 23                   | 24              | 25                       | 26                                                                    | 27         |
|                                                         | 28        | 29                                         | 30                   | 31              | Bấm                      | vào "Find test                                                        | sessions"  |
|                                                         |           |                                            |                      |                 | C                        | để qua bước tiế                                                       | p theo     |
|                                                         |           |                                            |                      |                 |                          | -                                                                     |            |
| Step 5 / 5 Select test date                             | Ple mo    | ase note that test boo<br>nths in advance. | kings may only be av | ailable up to 3 | Clear selection          | Find tes                                                              | t sessions |
|                                                         |           |                                            |                      |                 |                          | Zidi                                                                  | IELTS      |

**Bước 6.1**: Hệ thống sẽ hiển thị tất cả các địa điểm thi trong thành phố đã chọn.

Thí sinh chọn địa điểm thi và ngày giờ thi 3 kỹ năng "Nghe - Đọc - Viết"

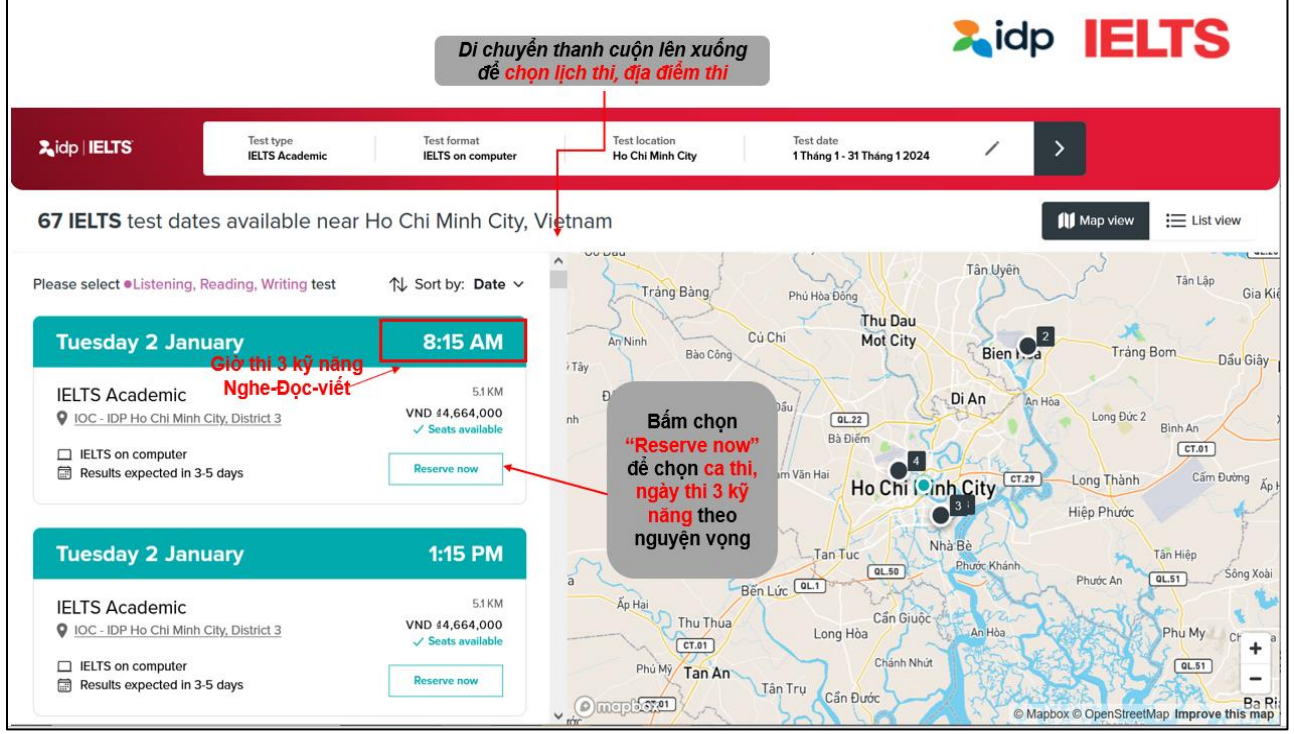

| <b>≵i</b> dp   IELTS | Test type Test form<br>IELTS Academic IELTS on | at Test location<br>computer Ho Chi Minh City | Test date / / > |                                      |
|----------------------|------------------------------------------------|-----------------------------------------------|-----------------|--------------------------------------|
|                      | • Listening, Reading, Writing t                | test reserved                                 |                 |                                      |
|                      | <b>2</b> Tuesday<br>January                    | 8:15 AM                                       | Reserved 🗸      |                                      |
|                      | Please select • Speaking test                  | dates                                         |                 |                                      |
|                      | 2 Tuesday<br>January                           | <b>1:30</b> PM                                | Reserve now     | Bấm chọn<br>khung giờ<br>thi Nói còn |
|                      | 2 Tuesday<br>January                           | <b>1:50</b> PM                                | Reserve now     | chố theo<br>nguyện<br>vọng           |
|                      | Cancel                                         |                                               | Review booking  |                                      |

| <b>≿</b> idp   IELTS | Test type<br>IELTS Academic | Test format<br>IELTS on computer | Test location<br>Ho Chi Minh City | Test date<br>1 Tháng 1 - 31 Tháng 1 2024 | /          | > |                                                       |
|----------------------|-----------------------------|----------------------------------|-----------------------------------|------------------------------------------|------------|---|-------------------------------------------------------|
|                      | • Listening, Reading,       | Writing test reserve             | d                                 |                                          |            |   |                                                       |
|                      | 2 Tuesday<br>January        |                                  | 8:15 AM                           |                                          | Reserved 🗸 |   |                                                       |
|                      | Speaking test date          | selected                         |                                   |                                          |            |   |                                                       |
|                      | 2 Tuesday<br>January        |                                  | <b>1:30</b> PM                    |                                          | Reserved 🗸 |   | Màn hình<br>hiện lịch thi<br>4 kỹ năng<br>đã đăng ký, |
|                      |                             |                                  |                                   |                                          | /          |   | Bấm<br>"Review<br>Booking"                            |
|                      | <u>Cancel</u>               |                                  |                                   | Review b                                 | ooking     |   | để tiếp tục                                           |

#### Bước 6.2: Thí sinh chọn giờ thi nói

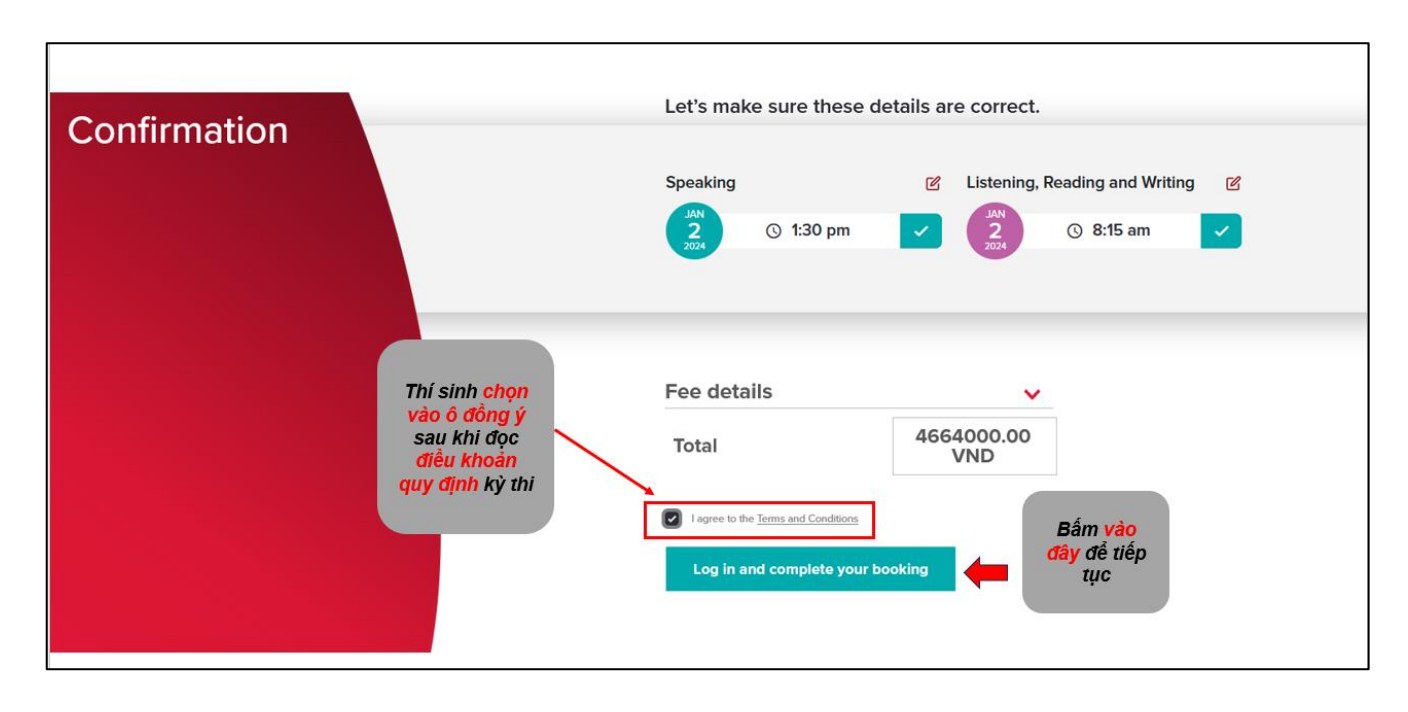

**Bước 7**: Thí sinh xem thông tin lịch thi đã chọn, phí thi và điều khoản quy định kỳ thi.

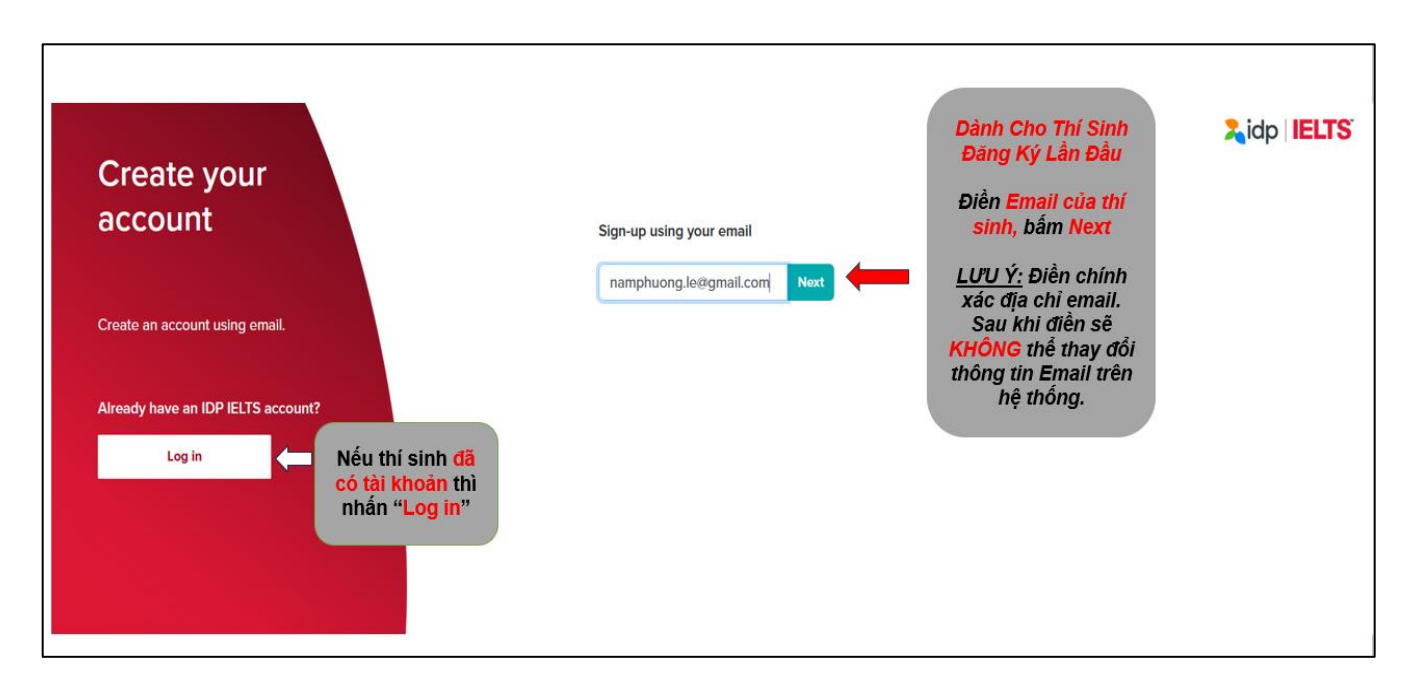

**Bước 8.1**: Tạo tài khoản dành cho thí sinh đăng ký lần đầu:

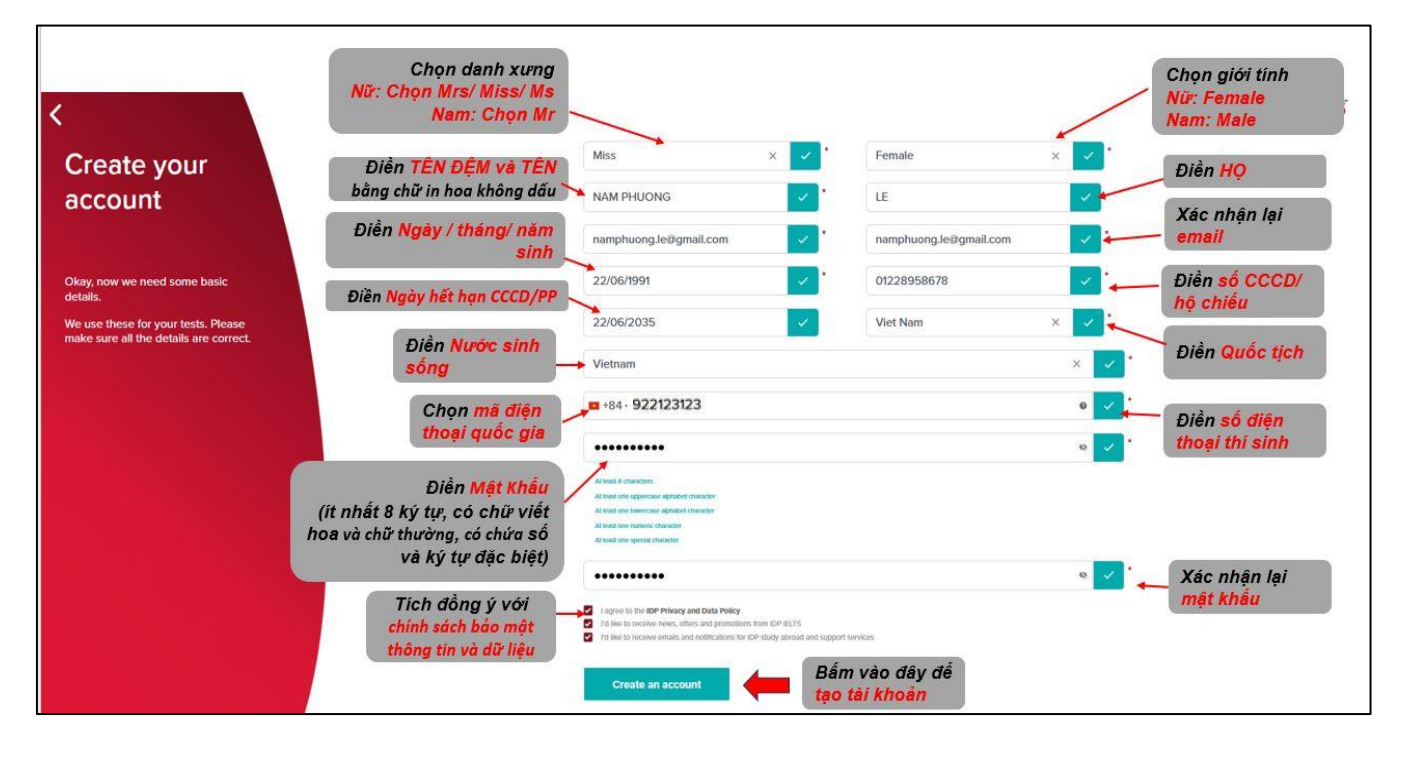

Bước 8.2: Chỉ dành cho thí sinh dưới 18 tuổi.

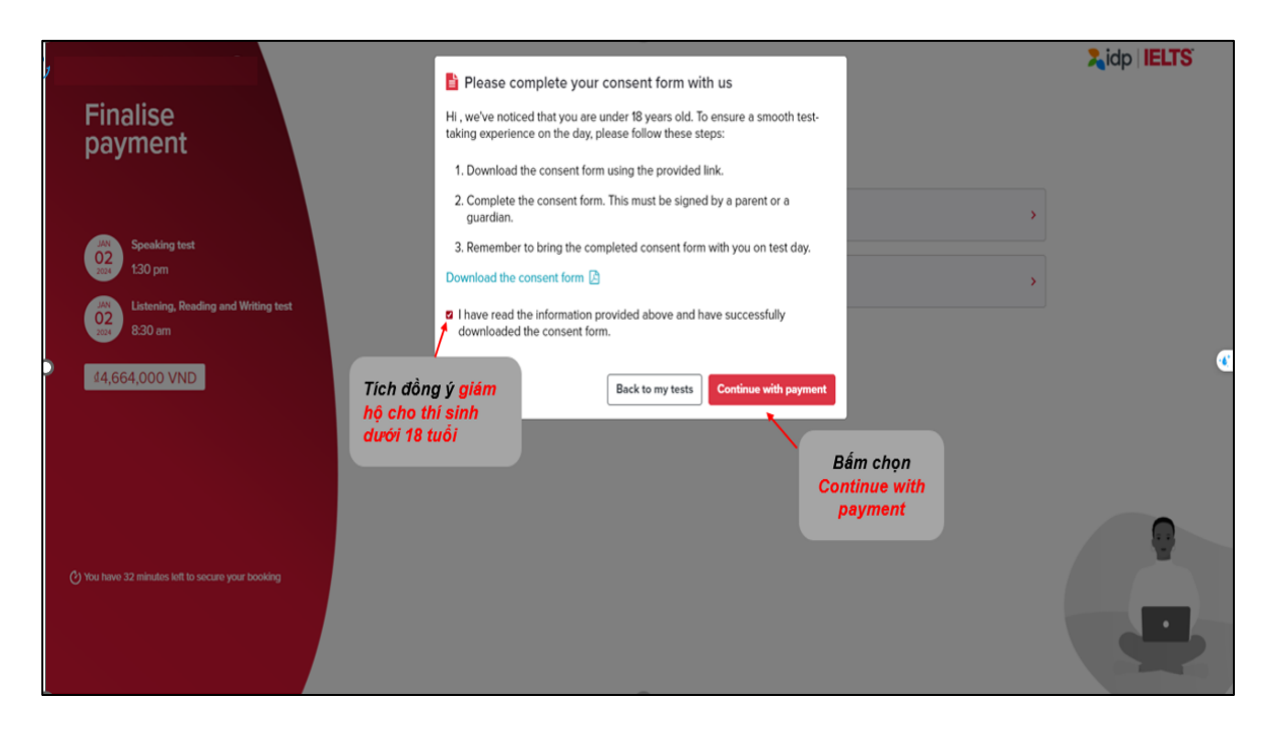

Sau khi hoàn tất đăng ký thi trên hệ thống ở Bước 09 (bước cuối cùng). Thí sinh dưới 18 tuổi vào lại tài khoản của mình, chọn mục "My test" và thực hiện việc **download** "form" theo yêu cầu. Sau khi hoàn tất, thí sinh vui lòng chọn "**Upload the consent form**" để tải form đã hoàn thành trên hệ thống.

| IELTS | My account My tests V                                                                                                    |                                                                 |
|-------|----------------------------------------------------------------------------------------------------|-----------------------------------------------------------------|
|       | Speaking test<br>IELTS on Computer Academic -<br>© 2:10 PM                                                                                                    | Starts in 45 day<br>Remember to arrive no later<br>than 1:40 pm |
|       | JAN<br>20<br>2024 Listening, Reading and Writing test<br>IELTS on Computer Academic -<br>③ 8:15 AM                                                                               | Starts in 44 day<br>Remember to arrive no later<br>than 7:45 am |
|       | Complete and upload your consent form<br>To ensure a smooth test taking experience on the day please:<br>1. Download and complete the consent form<br>2. Upload the consent form |                                                                 |
|       | Payment confirmed 🥑                                                                                                    |                                                                 |
|       | View options for this test                                                                                                    |                                                                 |

#### Bước 9.1: Chọn Phương Thức Thanh Toán

**Lưu ý**: Sau khi chọn được phương thức thanh toán, thí sinh tiếp tục cập nhật hồ sơ đăng ký thi bằng cách chọn mục "**Review Detail**"

| NAM PHUONG LE                                     |                                                                          |                                                                                                    | 2, idp   IELTS                                                                                                    |
|---------------------------------------------------|--------------------------------------------------------------------------|----------------------------------------------------------------------------------------------------|----------------------------------------------------------------------------------------------------|
| Finalise<br>payment                               | Truyềng hơn 3: Thí sinh                                                  | Please provide your payment details to<br>book your test                                                                    |                                                                                                    |
| Sneaking test                                     | muốn thanh toán trực<br>tuyến bằng thẻ/ví điện<br>tử-> Thí sinh chọp Pay | Please select one of these payment method(s)  Pay online Pay no your led sociarity online row via available payment methods | >                                                                                                    |
| 02<br>1:30 pm                                     | Online                                                                   | Pay offline     Pay directly to your last centre                                                                            | >                                                                                                    |
| Listening, Reading and Writing test<br>8:15 am    |                                                                          |                                                                                                    |                                                                                                    |
| 44,664,000 VND                                    |                                                                          |                                                                                                    | <u>Trường hợp I:</u> Thí sinh muồn<br>thanh toán bằng tiến mặt<br>hoặc <del>chuyển khoàn</del><br>-> Thí sinh chọn Pay Offline |
| ♂ You have 16 minutes left to secure your booking |                                                                          |                                                                                                    |                                                                                                    |

Chọn Pay Offline (đối với thí sinh thanh toán chuyển khoản, tiền mặt, thẻ tại văn phòng IDP)

- Đối với thí sinh đăng ký tại văn phòng IDP: giữ nguyên thông tin trên máy tính và liên hệ nhân viên IELTS để được hướng dẫn
- Đối với thí sinh **đăng ký tại nhà**: thực hiện chuyển khoản vào tài khoản IDP sau khi hoàn thành đăng kí online. Thông tin chuyển khoản như sau:

| Hồ Chí Minh                                                                     | Hà Nội                                                                          | Đà Nẵng                                                                     |
|---------------------------------------------------------------------------------|---------------------------------------------------------------------------------|-----------------------------------------------------------------------------|
| <ul> <li>Tên tài khoản: Công Ty TNHH</li></ul>                                  | <ul> <li>Tên tài khoản: Công Ty TNHH</li></ul>                                  | <ul> <li>Tên tài khoản: Công ty TNHH</li></ul>                              |
| Giáo Dục IDP Việt Nam <li>Số tài khoản: 001-069954-001</li> <li>Ngân hàng:</li> | Giáo Dục IDP Việt Nam <li>Số tài khoản: 001-069954-002</li> <li>Ngân hàng:</li> | Giáo Dục IDP (Việt nam) <li>Số tài khoản: 12337888</li> <li>Ngân hàng:</li> |
| HSBC Bank (Vietnam) Ltd. –                                                      | HSBC Bank (Vietnam) Ltd. –                                                      | Ngân hàng TMCP Á Châu –                                                     |
| Chi nhánh TP.HCM                                                                | Chi nhánh TP.HCM                                                                | Chi nhánh Sài Gòn                                                           |

- Nội dung chuyển khoản: Họ tên thí sinh + ngày thi + số CMND/ hộ chiếu + số điện thoại di động.
- Thí sinh sẽ nhận được thư xác nhận hoàn thành lệ phí thi nếu chuyển khoản thành công sau 2-3 ngày.

Chọn **Pay Online:** đối với thí sinh thanh toán bằng thẻ ATM hoặc thẻ Visa/master trực tiếp trên website đăng ký thi, cổng thanh toán momo....

Bước 9.2: Dành cho thí sinh chọn "Pay offline"

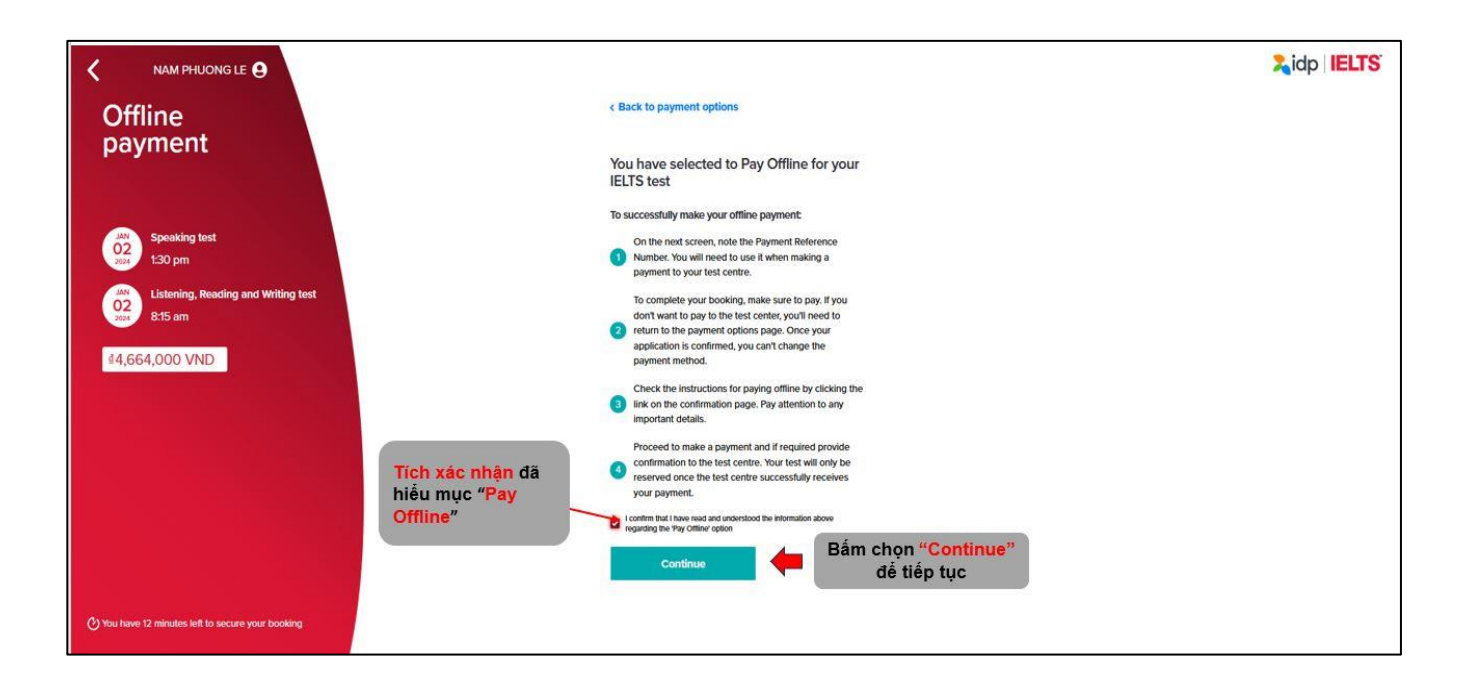

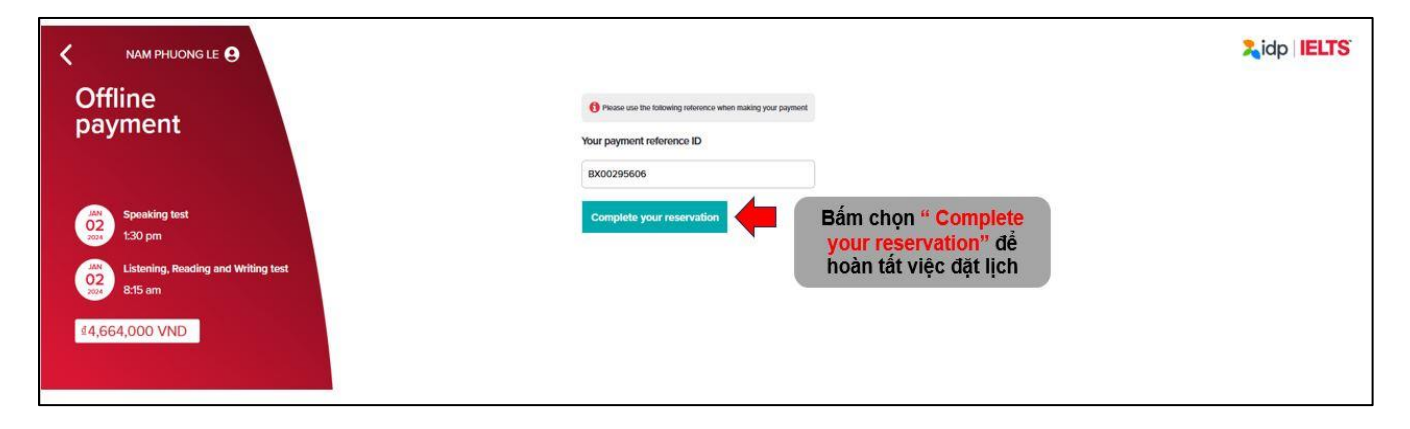

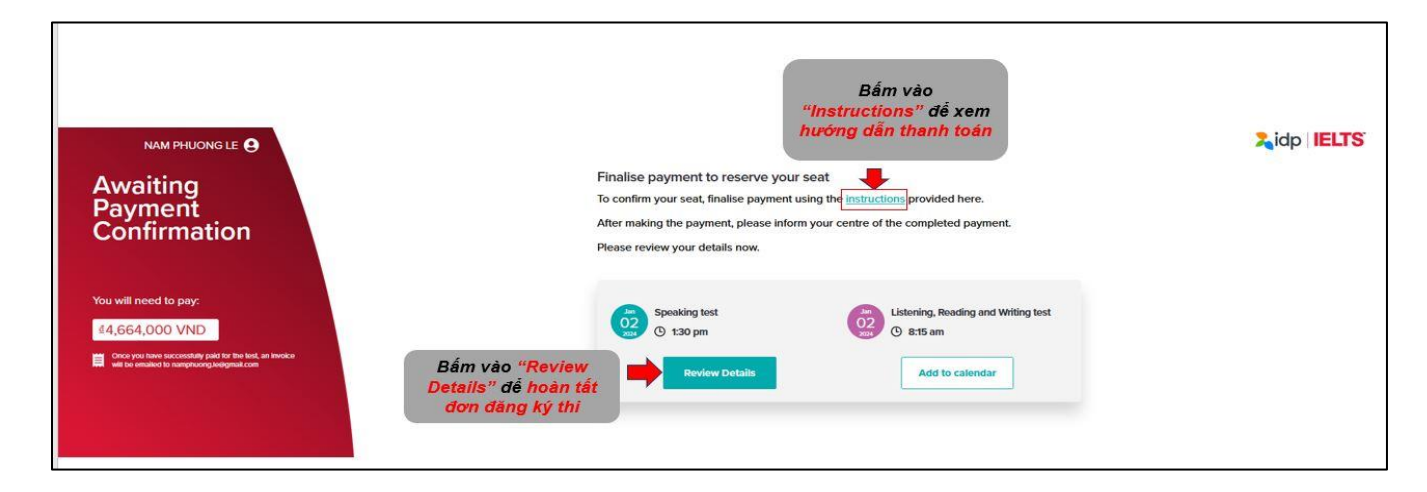

| IELTS | My account > My tests >                          | Lưu y: Cac thong th                                                               | co dau ^ bat buộc phải diện day du                | 🖉 NAM PHUONG 🗸 😁 Book a test |
|-------|--------------------------------------------------|-----------------------------------------------------------------------------------|---------------------------------------------------|------------------------------|
|       | Prior to your IELTS test, you must ensure all yo | our application details are updated and correct. Please review your profile infor | rmation, address, ID and IELTS information below. |                              |
|       | Profile information                              |                                                                                   |                                                   | • Review Required            |
|       | Title                                            |                                                                                   | Gender                                            |                              |
|       | Miss                                             | × 🗸 *                                                                             | Female                                            | × 🗸 .                        |
|       | First name                                       |                                                                                   | Family name                                       |                              |
|       | NAM PHUONG                                       |                                                                                   | LE                                                | × 1                          |
|       | Mobile                                           |                                                                                   | Date of Birth                                     |                              |
|       | <b>1</b> +84 • 922123123                         | • 🗸 .                                                                             | 22/06/2005                                        | • 🗸 .                        |
|       | Email address                                    |                                                                                   |                                                   |                              |
|       | namphuong.le@gmail.com                           |                                                                                   |                                                   |                              |
|       | ID information                                   |                                                                                   |                                                   |                              |
|       | Please complete your ID information              |                                                                                   |                                                   |                              |
|       | Identity Type                                    |                                                                                   | Identity Number                                   |                              |
|       | National Identity                                | × 🗸 .                                                                             | 01228958678                                       | ✓ 1                          |
|       | Country Of Nationality (per ID document)         |                                                                                   | Expiry Date                                       | Điền ngày/ tháng/ năm        |
|       | Viet Nam                                         | × 🗸.                                                                              | 22/06/2035                                        | hết hạn của CCCD/ Hộ         |
|       | ID issuing Authority                             |                                                                                   |                                                   | chiếu                        |
|       | CA HCM                                           |                                                                                   |                                                   |                              |
|       |                                                  |                                                                                   |                                                   |                              |

|                                                              | Cập nhật <mark>thôn</mark><br>Lưu ý: Các thông tin có | ng tin cá nhân chỉ tiết<br>dấu * bắt buộc phải điền đầy đủ |                                 |
|--------------------------------------------------------------|-------------------------------------------------------|------------------------------------------------------------|---------------------------------|
| IELTS' My account > My tents v                               |                                                       |                                                            | A NAM PRIJONG 🗸 🛞 Book in teast |
| To complete your text booking, you must uplease your To down | et and bring the same document to your test day.      | Tải ảnh CCCD/ Hộ chiếu<br>(file ảnh)                       |                                 |
|                                                              | Take a photo                                          | C2<br>Upload a file                                        |                                 |
|                                                              |                                                       |                                                            | Bắm chọn để xác nhận            |
| Address                                                      |                                                       | THÍ SINH CHỌN VÀ ĐIỀN                                      | ĐỊA CHỈ Ottoder Stigare         |
| IELTS Information                                            |                                                       | THÍ SINH CHON VÀ ĐIỀN TH                                   |                                 |

| Update my application details                                    | Cập nhật ti<br>Lưu ý: Các thông tin c                      | <mark>hông tin cá nhân chi tiết</mark><br>có dấu * bắt buộc phải điền đầy đủ |                         |
|------------------------------------------------------------------|------------------------------------------------------------|------------------------------------------------------------------------------|-------------------------|
| Prior to your IELTS test, you must ensure all your application d | stails are updated and correct. Please review your profile | e information, address, ID and IELTS information below.                      |                         |
| Profile & ID information                                         |                                                            |                                                                              | ×                       |
| Address                                                          |                                                            |                                                                              | ✓ Invicewel and updated |
| Address line 1                                                   |                                                            | Address line 2                                                               |                         |
| O1 Nguyen Hue ,quan 1, hcm                                       | Điền địa chỉ nhà thí sinh 🔤 🔽                              | Address line 2                                                               |                         |
| Country                                                          |                                                            | State, region or province                                                    | Die dere about          |
| Vietnam                                                          | Điền <mark>Quốc gia</mark> sinh sống 🔤 🔤                   | Hỗ Chí Minh [Sài Gòn]                                                        | thành sinh sống         |
| City                                                             |                                                            | Postcode, zip code or area code                                              | Bấm chon "Confirm &     |
| City                                                             |                                                            | Postcode, zip code or area code                                              | Undate để xác nhân      |
|                                                                  |                                                            |                                                                              | Confirm & Update        |

| IELTS | My account 🔰 My tests 🗸                  |                    |                     | Cập nhật <mark>thông tin cá nhân chi tiết</mark><br>Lưu ý: Các thông tin có <mark>dấu * bất buộc phải điền đầ</mark> y đủ | 😁 Book a test |
|-------|------------------------------------------|--------------------|---------------------|----------------------------------------------------------------------------------------------------|---------------|
|       | IELTS Information                        |                    |                     | ^                                                                                                    |               |
|       | Your Education                           |                    |                     |                                                                                                    |               |
|       | First language                           |                    |                     | Years studying English                                                                                                    |               |
|       | Vietnamese                               | × 🗸 🛀              | — Ngôn ngữ mẹ đẻ    | Less than 1 year × ✓ · ← Số năm học tiếng                                                                                 |               |
|       | Level of education                       |                    |                     | um                                                                                                    |               |
|       | Secondary 16 to 19 years                 | × 🗸 🛀              | — Trình độ học vấn  |                                                                                                    |               |
|       | Your Occupation                          |                    |                     |                                                                                                    | G             |
|       | Occupation level                         |                    |                     | Occupation sector                                                                                                    |               |
|       | Student                                  | × 🗸 🕶              | Cấp bậc nghề nghiệp | Education × · · · Nghề nghiệp                                                                                             |               |
|       | About you                                |                    |                     |                                                                                                    |               |
|       | Country intending to go to               |                    |                     | Reason for taking the Test                                                                                                |               |
|       | Vietnam                                  | × 🗸 🔸              | Quốc gia dự định    | For higher education extended course (t × ✓ * ← Lý do thi IELTS                                                           |               |
|       | Country currently studying English       |                    | ucii                |                                                                                                    |               |
|       | Where are you currently studying English | h (if applicable)? |                     |                                                                                                    |               |
|       |                                          |                    |                     | Bấm chọn để xác nhận                                                                                                    |               |

## Chinh phục IELTS dễ dàng hơn cùng ứng dụng IELTS by IDP

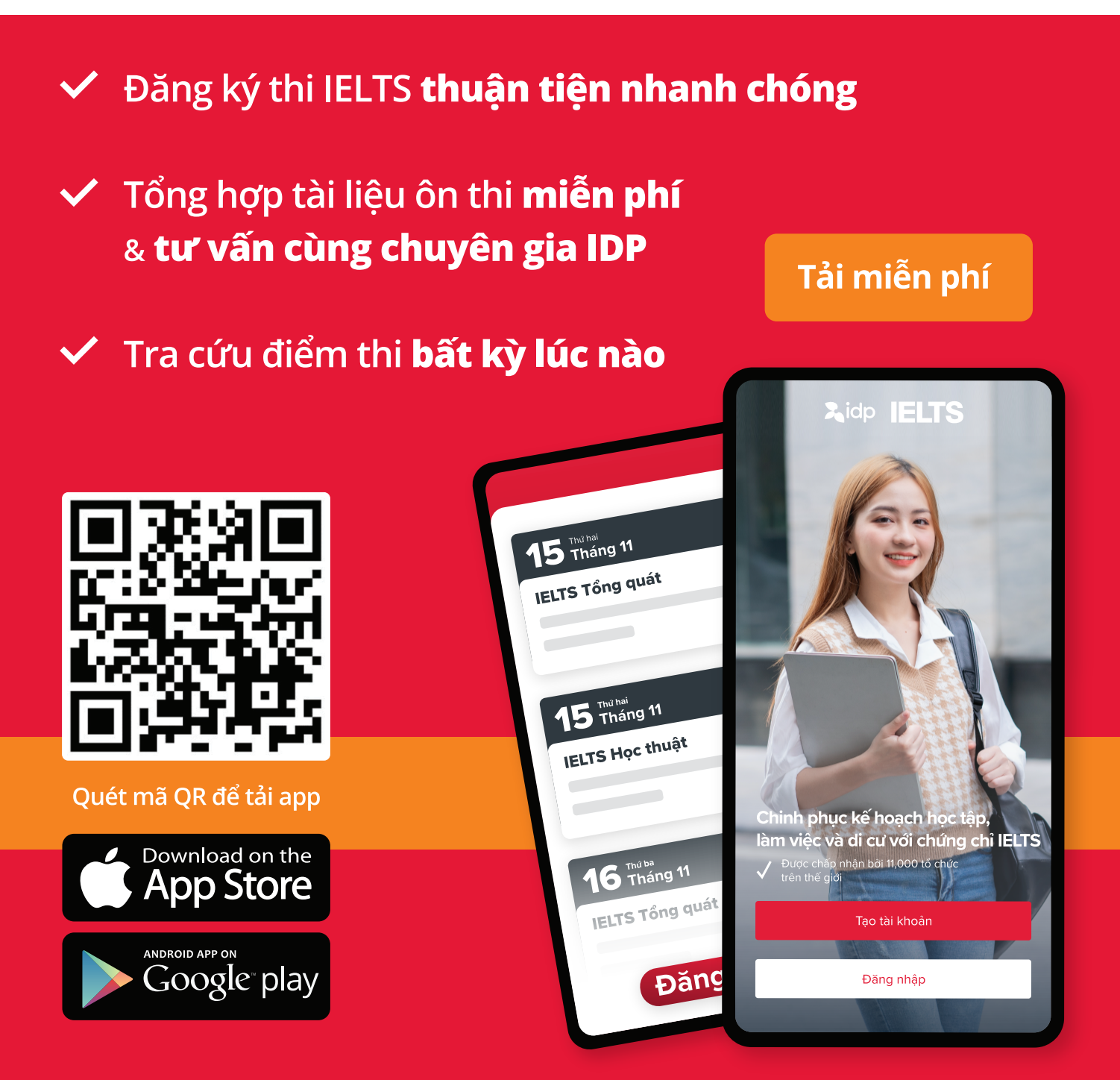

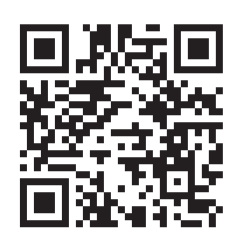

**Theo dõi các kênh của IELTS IDP** để cập nhật các thông tin hữu ích về kỳ thi IELTS

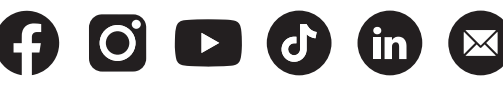